# How to Submit a Helpdesk Ticket

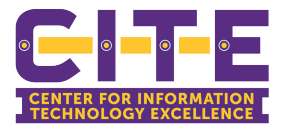

1 Navigate to pvamu.edu/helpdesk 2 Click "Open a Ticket" View a list of services offered by CITE **Online Forms** IT Issues/Requests Knowledge Base Voicemail Browse the knowledge base to find instructions on how to perform various tasks Phone Services Open a Ticket Banner 9 To request assistance from CITE, please open a ticket Distance Learning My Ticket Requests Website Maintenance View the status of your current open tickets

# **3** Enter your name in the Requestor Field.

| Service Catalog / Report an Issue / Open a Ticket / IT Issues/Requests                                 |
|----------------------------------------------------------------------------------------------------|
| IT Issues/Requests                                                                                     |
| Need help with IT needs? Open a ticket to request assistance from CITE                                 |
| Requestor * 🛛 🚨                                                                                        |
| This is an individual that is listed as the person asking for service detailed within the ticket or re |
| Acct/Dept * 😧                                                                                          |
| Please select your department, if it does not show up, please type "Other"                             |
| Center for Information Technology Excellence (CITE)                                                    |
| Building 😧                                                                                             |
| The physical location (building) where the ticket/incident has occurred or where the service is r      |
| Start tuning                                                                                           |

## 4 Enter the name of the department you are in in the Acct/Dept. field.

песси пор магта пессая: орен а векстю гедиса: азазавлее полгот с

### Requestor \* 🛛 🔒

This is an individual that is listed as the person asking for service detailed within the ticket or rep

#### Acct/Dept\* 🕑

Please select your department, if it does not show up, please type "Other"

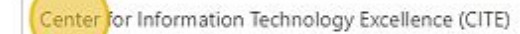

## Building 0

The physical location (building) where the ticket/incident has occurred or where the service is rec

Start typing ...

Phone \*

**5** Enter the name of the building where the request/incident has occurred.

| Acct/Dept* 😧                                                                                        |
|----------------------------------------------------------------------------------------------------|
| Please select your department, if it does not show up, please type "Other"                          |
| Center for Information Technology Excellence (CITE)                                                 |
| Building 🚱                                                                                          |
| The physical location (building) where the ticket/incident has occurred or where the service is rec |
| Phone *                                                                                             |
| Location Room * 😧                                                                                   |
| Please provide room information for this incident/request.                                          |
| e.g., room 211B                                                                                     |

**6** You can find the name of the buildings by clicking the box for a drop down menu.

#### Acct/Dept\* 😧

Please select your department, if it does not show up, please type "Other"

Center for Information Technology Excellence (CITE)

#### Building 🕑

The physical location (building) where the ticket/incident has occurred or where the service is rec

Start typing...

A. I. Thomas Building

A. L. Evans Hall

A. N. Poindexter Veterinary Hospital

Agriculture and Business Multipurpose Building

Athletic Field House

3

7 Enter the phone number for our helpdesk agents to contact you.

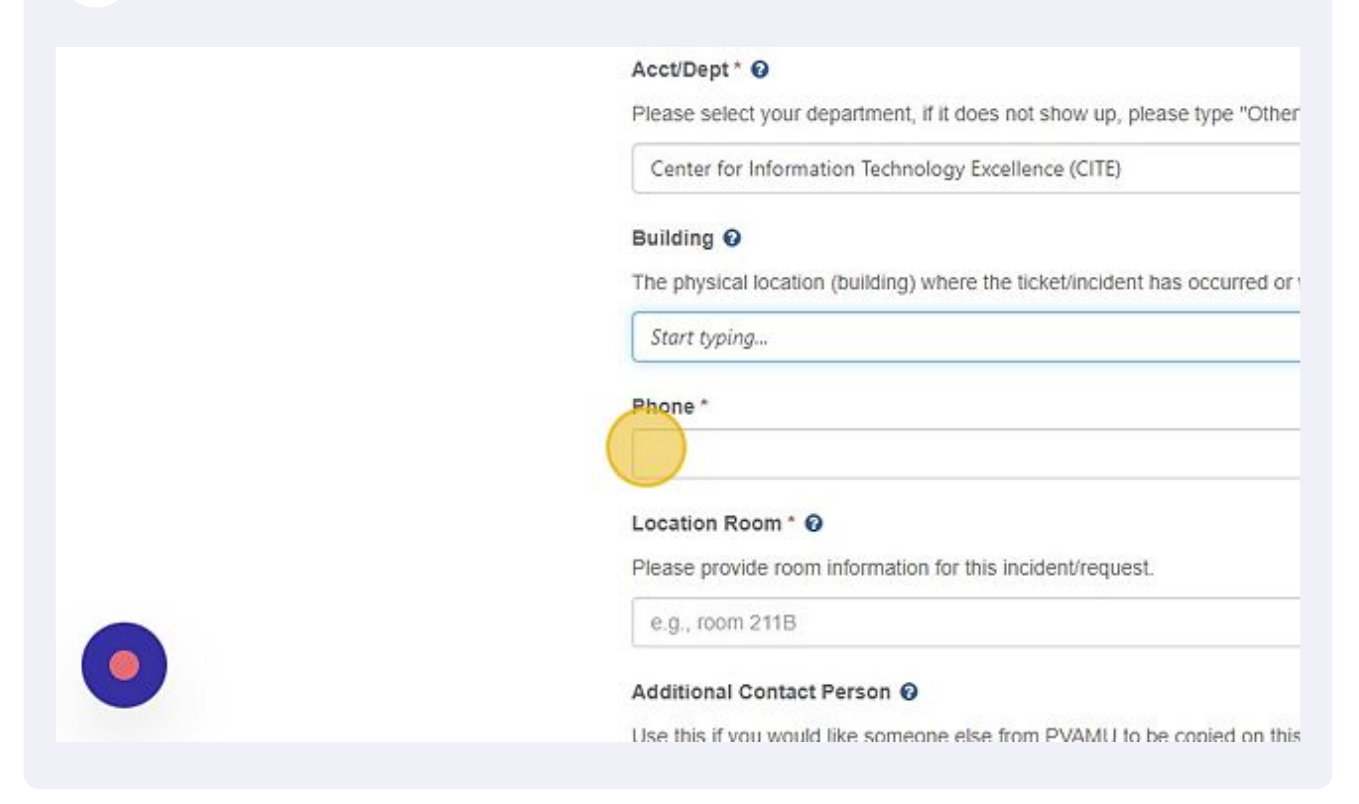

8 Enter the exact room location where the request/incident is taking place.

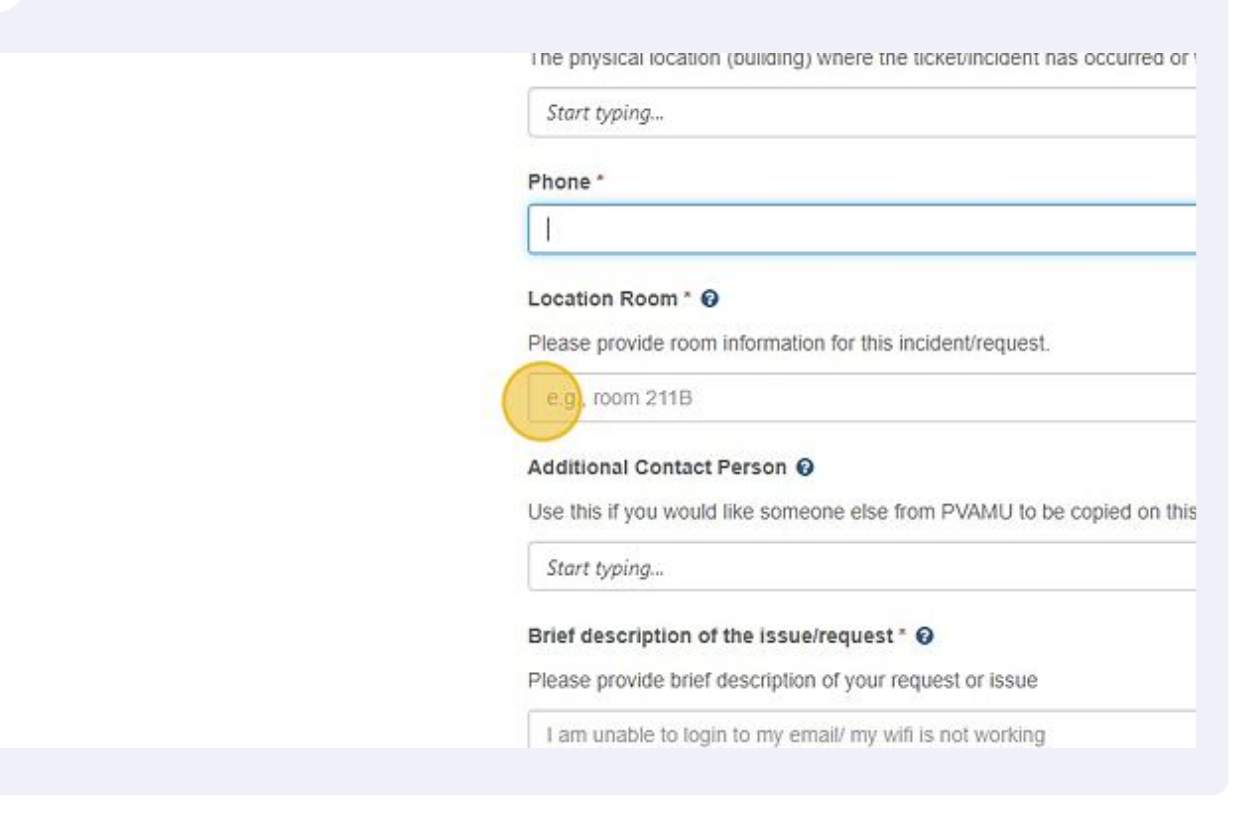

9 If anyone else should be notified about the request/incident, please enter their information here.

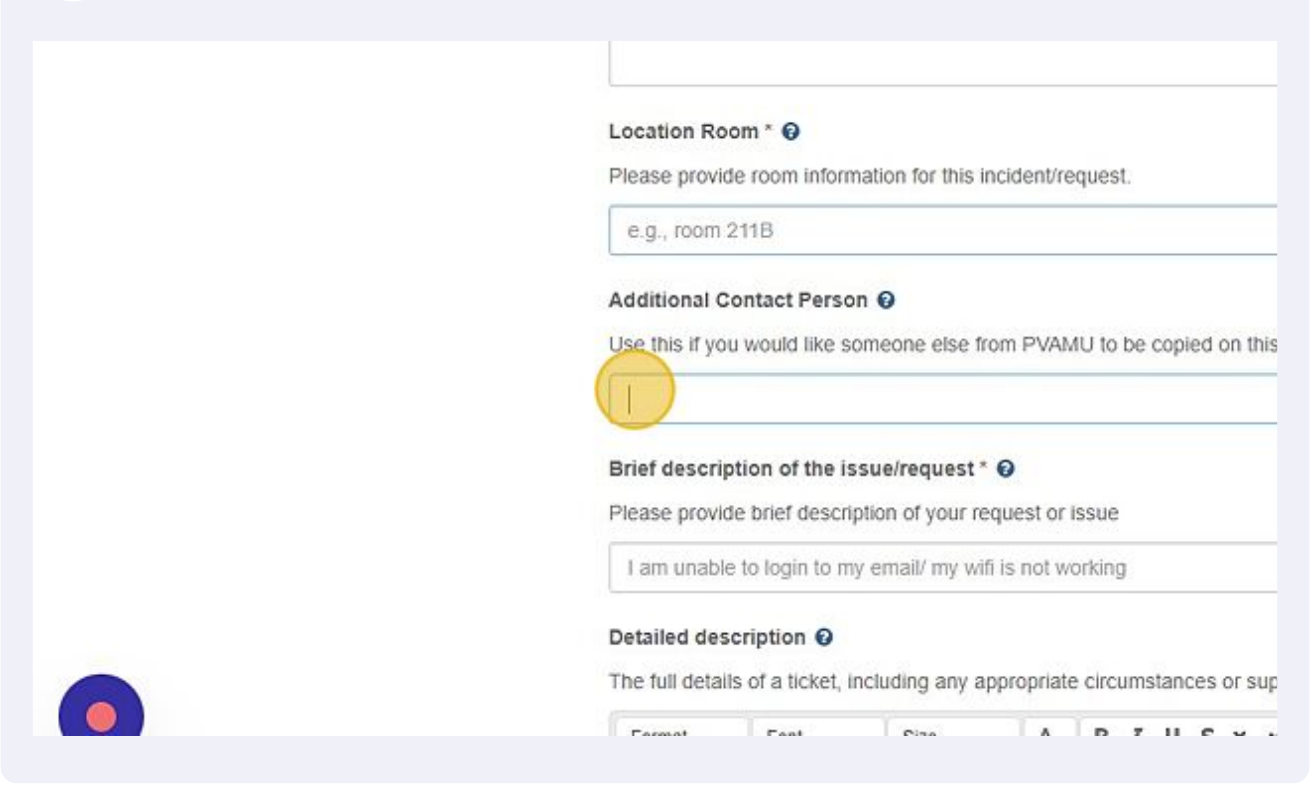

# **10** Enter a brief description of your request/incident.

| Home Projects Services Knowledge Base Questions                                |
|--------------------------------------------------------------------------------|
| Location Room * 😡                                                              |
| Please provide room information for this incident/request.                     |
| e.g., room 211B                                                                |
| Additional Contact Person Q                                                    |
| Use this if you would like someone else from PVAMU to be conied on this ticket |
|                                                                                |
| Brief description of the issue/request * 😧                                     |
| Please provide brief description of your request or issue                      |
|                                                                                |

11 Use the space provided under "Detailed description", to give more information on your request/incident.

| Detailed description I The full details of a ticket, including any appropriate circum | stance   | es or s | upplem                  | entary inform |
|---------------------------------------------------------------------------------------|----------|---------|-------------------------|---------------|
| Format - Font - Size - A - B I                                                        | <u>U</u> | s×,     | x <sup>e</sup> <u>T</u> | c             |
|                                                                                       |          |         |                         |               |
|                                                                                       |          |         |                         |               |
|                                                                                       |          |         |                         |               |

12 If you have screenshots or any additional details you would like to upload for the helpdesk agent to review, please upload using the "Attachment" section.

| body                                                                                                    |                |
|----------------------------------------------------------------------------------------------------|----------------|
| Attachment I Provide the second second secon |                |
| CENTER FOR INFORMATION<br>TECHNOLOGY EXCELLENCE                                                                                                    | For additional |

**13** Please be sure to Submit your request when you are finished.

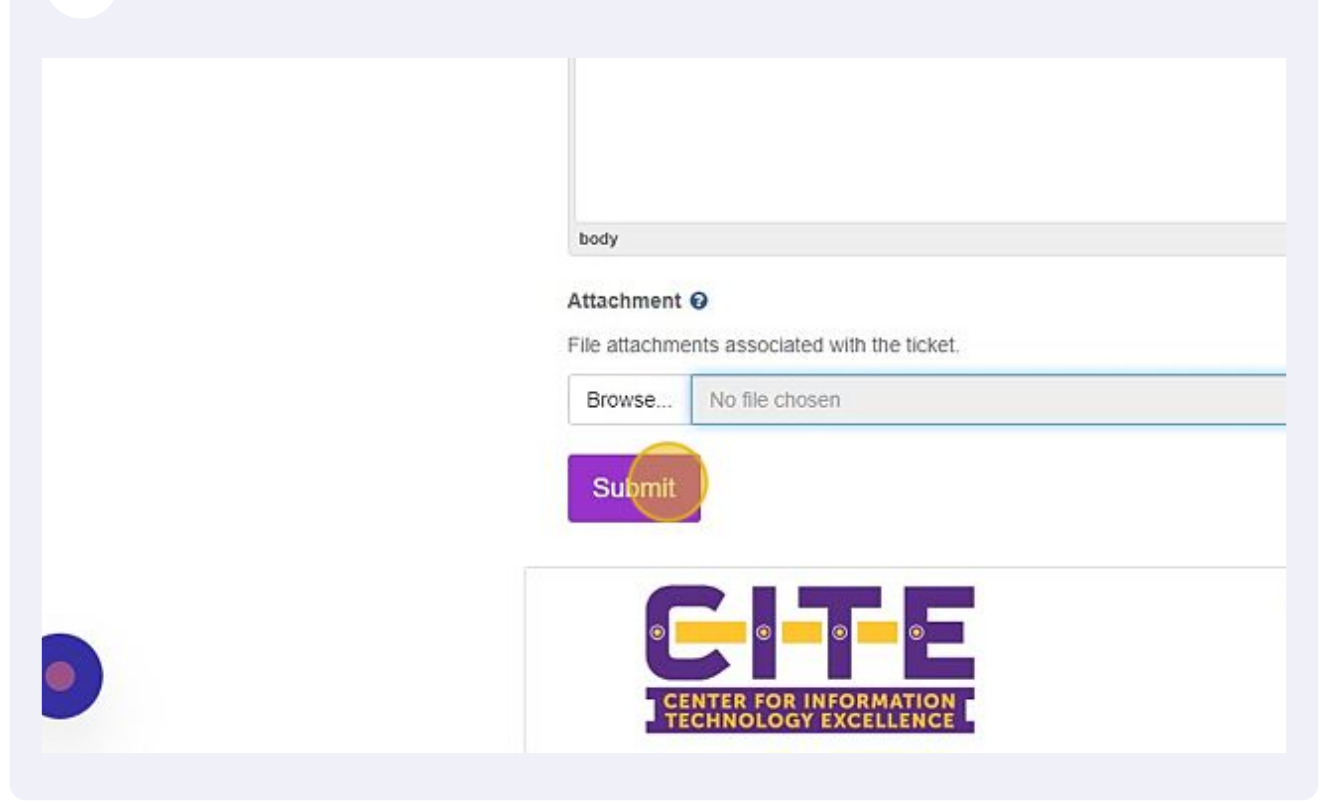

**14** Please make note of your "Service Request ID". This information can be used to later check your ticket request.

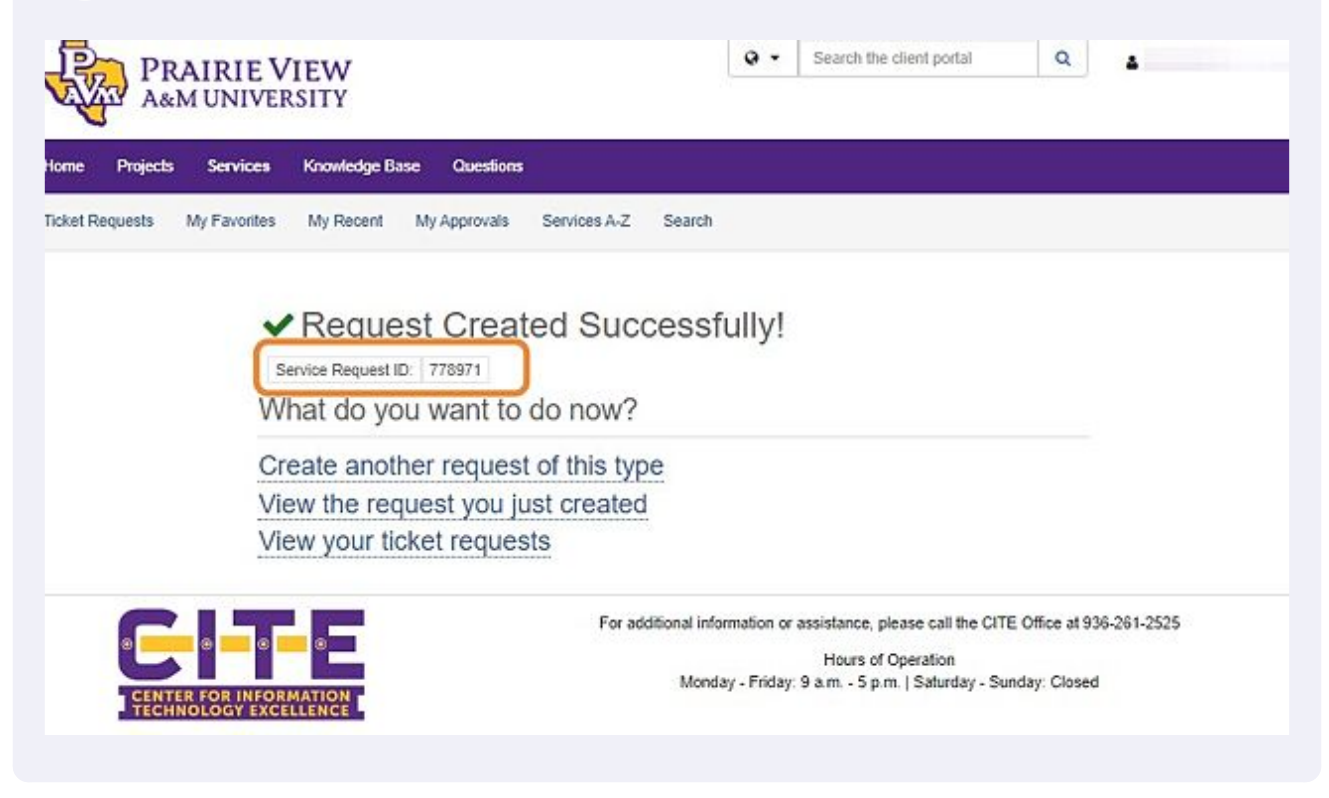